## ИНСТРУКЦИЯ

по доступу к «Web of Science» с любых устройств вне кампуса СПбПУ

Информация о способах доступа к базам данных размещена на сайте ИБК в разделе «Реестр доступных баз данных» в подробном описании ресурса. Чтобы перейти к описанию, следует сначала выбрать базу с использованием выбора первой буквы в ее названии, а затем выбрать название базы.

 1.
 Перейдите по ссылке

 http://login.webofknowledge.com/error/Error?Error=IPError&PathInfo=%2F&RouterURL=

 http%3A%2F%2Fwww.webofknowledge.com%2F&Domain=.webofknowledge.com&Src=I

 P&Alias=WOK5
 . В разделе Вход для организации выбираете fEDUrus и

 нажмите Выполнить

| арегистрируйтесь, указав свою групп           |
|-----------------------------------------------|
| рганизации или региональную                   |
| ринадлежность                                 |
| Выберите организацию                          |
| RUNNetAAI Identity Federation                 |
| Romanian Federation                           |
| Russian Higher Education & Research (fEDUrus) |
| SIFULAN Malaysian Access Federation           |
| SURFconextFederation                          |
| Safe                                          |
| Swiss Higher Education & Research (SWITCHaai) |

2. В строке поиска напишите СПбПУ – Санкт-Петербургский политехнический университет Петра Великого

| FEDURUS                                                                                                    |                                                 |
|----------------------------------------------------------------------------------------------------|-------------------------------------------------|
| О.фелерании   Чаве   Помощь   Конфиленциальность                                                                                                    |                                                 |
| Выберите Вашу Организацию                                                                                                    |                                                 |
| Чтобы получить доступ к ресурсу на сервере 'www.webofknowledge.com', пожалуйста,<br>выберите Организацию, с которой Вы аффилированы.<br>Вводите название Вашей Организации Выбрать                                                                                                    |                                                 |
| Введите название Вашей Организации<br>Университеты<br>З БашГУ - Башкирский государственный университет<br>№ ИТМО - Санкт-Петербургский национальный исследовательский университет инфи<br>Ф СКФУ - Казанский федеральный университет<br>№ ПРОГУ - Санкт Сербироский национальный исследовательский политехнический университет<br>Ф СПБТУ - Санкт Бербироский национальный исследовательский политехнический университет | ормационных технологий, механики и оптики<br>ет |
| 📶 СПбПУ - Санкт-Петербургский политехнический университет Петра Великого                                                                                                    |                                                 |
| тюмт у - тюменский государственный университет<br>УГАТУ - Уфимский государственный авиационный технический университет<br>(УСАТУ - Исминий базороди и и иниверситет)                                                                                                    |                                                 |

## 3. Введите единый логин и пароль СПбПУ.

| 6     | Powerful Web-based<br>platform that integrates the<br>Web of Science and Current<br>Contents Connect |
|-------|----------------------------------------------------------------------------------------------------|
| огин  |                                                                                                    |
|       |                                                                                                    |
| АРОЛЬ |                                                                                                    |
|       |                                                                                                    |

Для получения/восстановления необходимо отправить запрос:

- работники - в департамент информационных ресурсов и технологий СПбПУ Email: <u>itt@spbstu.ru</u>

- студенты – в службу поддержки Email: <u>lksupport@spbstu.ru</u>